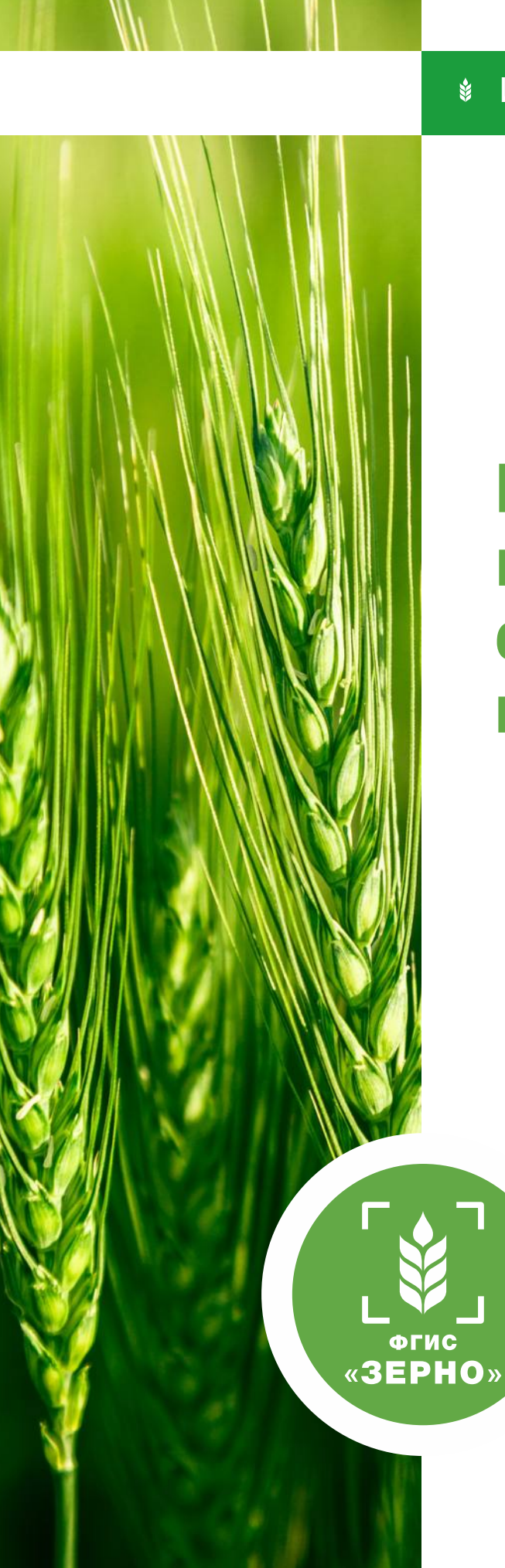

# ФГБУ «Центр Агроаналитики» — оператор системы

## Инструкция пользователя ФГИС «Зерно»

# Как внести в систему место формирования партии зерна

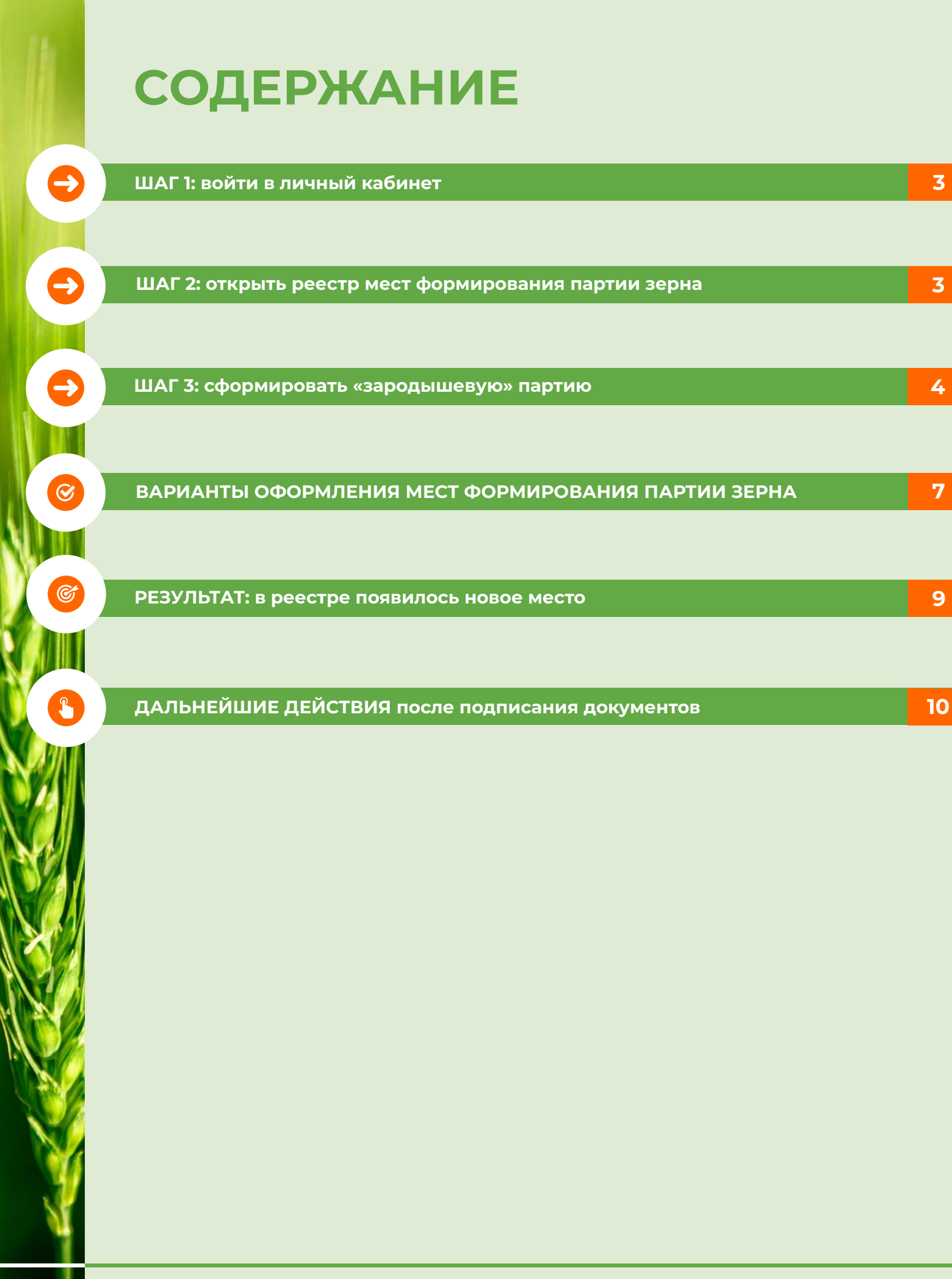

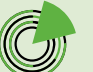

Место формирования партии зерна представляет собой место физического хранения (накопления) зерна без установленных потребительских свойств.

Вносить данные в реестр мест формирования партии зерна необходимо для дальнейшего внесения сведений о собранном урожае.

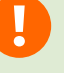

-)

Для **нового урожая** необходимо создать **новое место формирования партии зерна**.

Функционал доступен только пользователям, которые имеют в системе признак «Сельскохозяйственное предприятие».

### ШАГ 1

Войдите в личный кабинет товаропроизводителя в системе.

| ЛИЧНЫЙ КАІ<br>ТОВАРОПРОК                                                                                                    | БИНЕТ<br>ИЗВОДИТЕЛЯ |                                 | Annual Report Franking Commence Source and Annual Commence Source and Annual Commence Source and Annual Commence                                                                                                    |
|----------------------------------------------------------------------------------------------------|---------------------|---------------------------------|----------------------------------------------------------------------------------------------------|
|                                                                                                    |                     | 14.4                            |                                                                                                    |
| Сельскохолійственные<br>товлоопроизводители и доутив лица,<br>окушествляющие деятельность в<br>области резентия зернового конплекса |                     | Сведения о товляствоизводителях | CREADING OF COLVINGY THREE COURTERNAUTHOR A COLUCIAN DAMAGE A CARGED A CARGED A CARG |
| Сандания об организация,<br>обущетиляющия в канетов<br>предприникательской дательности<br>кранение зарив                            | ÷                   | here's inspersonmercand         | Process de provincial<br>Sontrese                                                                                                    |
| Этравление партивног зерна                                                                                                    | ~                   | реестр партий зерна<br>() 🕱 ()  | Сана                                                                                                    |
| Ртравления тартивны продитов<br>переработог зерна                                                                                   | ~                   | The call gave peer op           | ALLY MILE CAR                                                                                                    |
| Этравления производствании, не<br>подлекациии учету в системе                                                                       | ( <b>w</b> )        | СПЕНВОЧНИКИ                     | AMODATONNA                                                                                                    |
| Госиднитеренг                                                                                                    | ~                   | Chart Collineers                | Perco okomani                                                                                                    |
| Этравления СДИЗ                                                                                                    | 350                 |                                 |                                                                                                    |

### ШАГ 2

Откройте реестр мест формирования партии зерна.

В боковом навигационном меню откройте раздел «Госмониторинг» и выберите подраздел «Реестр мест формирования партии зерна».

| ЛИЧНЫЙ КАН<br>ТОВАРОПРОІ                                                                                                    | БИНЕТ<br>ИЗВОДИТЕЛ |                                 | gamer historiae formation and the second formation of the second formation of the second formation of the second |
|----------------------------------------------------------------------------------------------------|--------------------|---------------------------------|----------------------------------------------------------------------------------------------------|
|                                                                                                    |                    |                                 |                                                                                                    |
| Сельскохозайственные<br>товноопроизведители и доутие лица,<br>окрушествляющие деятельность в<br>абласти развитии зернового конкленса                                     | ×.                 | Сведения о тованопроизводителях | СКАДНИКІ ОК ОРГАНИЗАЦИКІ, ОСУЩЕСТВЛІЮЦІКІ В КАНІСТВЕ<br>ПІДП — ПРАДЛУНИВИЛІТИКАСІЙ ДОТІСАНИСТИ ИМИВИЦІ ЗИНА      |
| Сведения об ортанизациях,<br>орудатиллощих в канастая<br>прядпронивательской деятельности<br>кранение зерна                                                              | ÷                  | Percip tempergeneratived        | Nerry or revealed<br>Management                                                                                  |
| Wigashever raphones lep-a                                                                                                    | 1                  | РЕСТР ПАРТИЯ ЗЕРНА              | ATA CAN                                                                                                    |
| Управление партинии продуктов<br>переработки зерна                                                                                                    | 4                  | E Perserven peerte              | CDC2 America Costs                                                                                               |
| Угравление производствиие, не<br>подлежащими учету в системе                                                                                                    | ~                  | Стимесченики                    | Д лаколятотия                                                                                                    |
| factorer and                                                                                                    |                    | Chart crambered?                | 2015 Verru ningergeni                                                                                            |
| Респузног формуразник парти зерна<br>Респузитерок проб.<br>Респузитери колон<br>Респузители в собонном урожая<br>Респузитери на наснарателий<br>Респузители наснарателий | נ                  |                                 |                                                                                                    |
| Perceptocomponenti Barra                                                                                                    |                    |                                 |                                                                                                    |

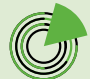

## ШАГ З

 $\ominus$ 

# Добавьте в реестр новое место формирования партии зерна.

#### Нажмите кнопку «Добавить».

| Реестр мест формирования партии зерна |                           |               |
|---------------------------------------|---------------------------|---------------|
| Hauwendsanve                          | Вид с/х культуры          | Статус        |
| Naporte vámenostavie                  | Budiepine eng c/cxyningpi | Indepretency: |
| Agpec                                 | Lara sangenas             |               |
| Yranine agen. •                       |                           |               |
| Добавить                              |                           | Сбрости       |

# Заполните поля открывшейся формы «Создать место формирования партии зерна».

|                           | Here see she and |
|---------------------------|------------------|
| Введите наименование      | 03.07.2024       |
| Зид с/х культуры          |                  |
| Выберите вид с/х культуры | ×                |
| Иестоположение            |                  |
| Выберите место            | ×                |

**Дата:** автоматически подтягивается текущая дата создания места формирования партии зерна.

| Дата | заведения  |  |
|------|------------|--|
|      | 03.07.2024 |  |
|      |            |  |

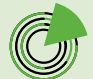

Наименование: рекомендуется вводить следующие данные, разделяя их знаком нижнего подчеркивания (запятой): сельхозкультура; место накопления зерна: субъект РФ, муниципальный район, населенный пункт; дата(-ы) сбора урожая. Например: Пшеница\_Ростовская обл., Азовский м.р-н, с.п. Самарское\_10-15.07.2024.

| Наименование                                            |  |
|---------------------------------------------------------|--|
| Пшеница_Ростовская обл., Азовский м.р-н, с.п. 3 $	imes$ |  |

При заполнении поля «Наименование» можно вносить и другие уточняющие детали (сорт сельхозкультуры, номер склада и пр.), которые помогут в дальнейшем идентифицировать место формирования партии зерна в реестре.

Вид с/х культуры: выберите вид культуры из выпадающего списка (в соответствии с классификатором ОКПД 2). Если ввести в поле несколько первых букв наименования культуры или несколько первых цифр кода ОКПД 2, произойдет фильтрация списка.

| Вид с/х культуры                                      |   |   |   |
|-------------------------------------------------------|---|---|---|
| пшен                                                  | × | • | J |
| Зерно озимой мягкой пшеницы ( ОКПД 2: 01.11.12.111 )  |   |   |   |
| Зерно озимой твердой пшеницы ( ОКПД 2: 01.11.11.111 ) |   |   |   |
| Зерно яровой мягкой пшеницы ( ОКПД 2: 01.11.12.121 )  |   |   |   |
| Зерно яровой твердой пшеницы ( ОКПД 2: 01.11.11.121 ) |   |   |   |

Местоположение: выберите из выпадающего списка адрес места накопления зерна. Если ввести в поле несколько первых букв адреса, произойдет фильтрация списка из адресов, которые вы уже ранее указывали в системе. Адрес из этого списка можно выбрать только в том случае, если в нем указаны регион и район!

Ð

В поле «Местоположение» достаточно указать регион и муниципальный район, более точный адрес вводить не обязательно.

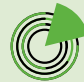

Если в списке нет нужного адреса (обязательно содержащего нужные регион и район), нажмите кнопку «**Добавить адрес**» внизу списка.

| a30BC                                                                                                    | ×  | * |
|----------------------------------------------------------------------------------------------------|----|---|
| Российская Федерация, Ростовская обл, м.р-н Азовский                                                                         |    |   |
| <sup>2</sup> оссийская Федерация, Ростовская обл, м.р-н Азовский, с.п. Александровское, с Александровка, п<br>Азовский, д. 1 | ep |   |
|                                                                                                    |    |   |

В открывшейся форме выберите страну в поле «Выберите страну», затем в поле «Введите адрес» укажите адрес, последовательно выбирая его элементы из выпадающего списка (например: субъект РФ, муниципальный район, населенный пункт). При необходимости внесите недостающую информацию в поле «Дополнительный адрес». После этого нажмите кнопку «**Сохранить**» в правом нижнем углу формы.

| Адрес                           |           | $\times$ |
|---------------------------------|-----------|----------|
| Выберите страну*                |           |          |
| Российская Федерация            | -         | ]        |
| Введите адрес*                  |           |          |
| Ростовская обл, м.р-н Азовский, | ×         |          |
| Дополнительный адрес            |           |          |
|                                 |           | ]        |
|                                 | Сохранить |          |

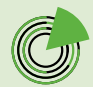

## После этого нажмите кнопку «**Сохранить**» в правом нижнем углу формы создания места формирования партии зерна.

| Пшеница_Ростовская обл., Азовский м.р.н, с.п. 3 🗙   | 03.07.2024 |   |
|-----------------------------------------------------|------------|---|
| д с/х культуры                                      |            |   |
| Зерно озимой мягкой пшеницы ( ОКПД 2: 01.11.12.11   | 1)         | * |
| естоположение                                       |            |   |
| Российская Федерация, Ростовская обл, м.р-н Азовски | ий         | * |

Если нажать кнопку «Закрыть», форма «Создать место формирования партии зерна» закроется, внесенные данные не сохранятся.

# ВАРИАНТЫ ОФОРМЛЕНИЯ МЕСТ ФОРМИРОВАНИЯ ПАРТИИ ЗЕРНА

Вариант 1. Место первичного хранения зерна, где физически накапливается зерно товаропроизводителя (один вид культуры). В разделе «Госмониторинг» – «Реестр мест формирования партии зерна» отобразите физический склад как одно место формирования партии зерна.

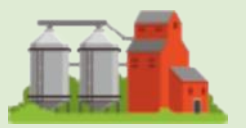

Место первичного хранения зерна\*

1 место

\* Может быть бурт, элеватор, склад, место переработки/подработки.

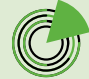

Ì

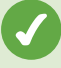

Вариант 2. Место первичного хранения зерна товаропроизводителя, включающего в себя два вида культуры. В разделе «Госмониторинг» – «Реестр мест формирования партии зерна» отобразите два места формирования партии зерна для каждого вида культуры отдельно.

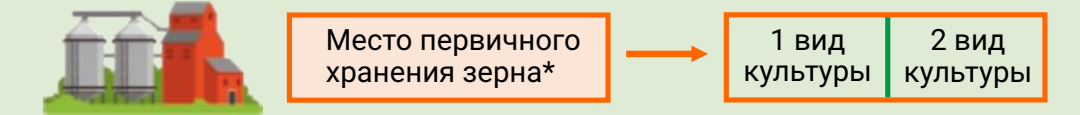

\* Может быть бурт, элеватор, склад, место переработки/подработки.

Вариант 3. Место первичного хранения зерна, где накапливается зерно товаропроизводителя (один вид культуры), которое относится к разным классам. В разделе «Госмониторинг» – «Реестр мест формирования партии зерна» отобразите два места для каждого класса одной культуры отдельно.

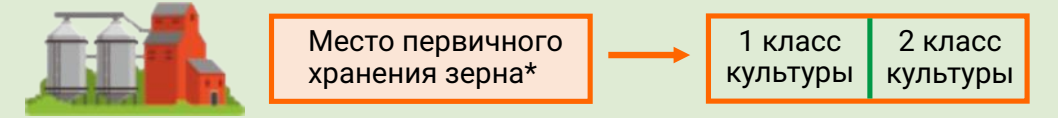

\* Может быть бурт, элеватор, склад, место переработки/подработки.

Вариант 4. Место первичного хранения зерна, где накапливается два вида зерна товаропроизводителя, один из которых относится к разным классам. В разделе «Госмониторинг» – «Реестр мест формирования партии зерна» отобразите три (и более) места формирования партии зерна для каждого вида культуры и разных классов одной культуры отдельно.

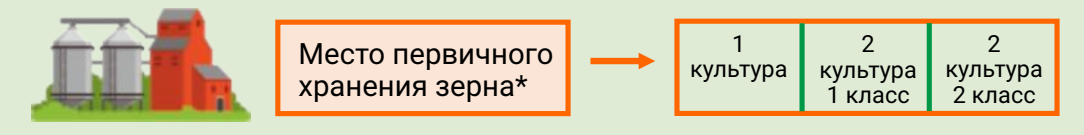

\* Может быть бурт, элеватор, склад, место переработки/подработки.

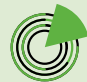

### РЕЗУЛЬТАТ

¢

В реестре появилось новое место формирования партии зерна со следующими показателями:

наименование (то, которое вы внесли в форму «Создать место формирования партии зерна»);

адрес (тот, который вы внесли в форму «Создать место формирования партии зерна»);

**дата заведения** (дата создания места формирования партии зерна);

вид с/х культуры (тот, который вы указали в форме «Создать место формирования партии зерна»);

статус («наполняется», присваивается автоматически);

товаропроизводитель (указывается ваша организация, заполняется автоматически).

| Реестр           | мест формирования партии зерна             |        |     |                                                                                                    |                    |                           |                 |                       |          |
|------------------|--------------------------------------------|--------|-----|----------------------------------------------------------------------------------------------------|--------------------|---------------------------|-----------------|-----------------------|----------|
| Hainke-pe        | 20140                                      |        | Dep | C/x xy/m/ype                                                                                                    |                    |                           | Cranje          |                       |          |
| Viceori          | 1144400-2820-04                            |        |     | Network evaluation of the second second seco |                    |                           | Badepore cratyc |                       | ×.       |
| Адрес            |                                            |        | Дm  | а запедения                                                                                                    |                    |                           |                 |                       |          |
| Pane             | e agped                                    |        | G   |                                                                                                    | <b>C</b> =         |                           |                 |                       |          |
| Добая<br>() Наст | MT6                                        |        |     |                                                                                                    |                    |                           |                 | Сбросить              | Приск    |
| iD.              | Hammontemen                                | Appen: |     |                                                                                                    | Aara<br>haangeenaa | Вид 6/х яртытуры          | Danye           | Товаритроновідрітиль  | Дойстана |
|                  | Durawius Portoancas of a Assertial work ca | 1.1    |     | S                                                                                                    |                    | Tebes cannol wreck museur | er l            | ZANHOE HEKOMMEPHECKOE |          |

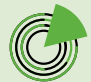

## ДАЛЬНЕЙШИЕ ДЕЙСТВИЯ

Вы можете:

- наполнять место формирования парии зерна, пока не примете решение внести данные в реестр сведений о собранном урожае;
- редактировать место формирования партии;
- удалить место формирования партии зерна из реестра.

#### Редактирование места формирования партии зерна

Нажмите на **значок** «**Глаз**» напротив выбранного места формирования партии зерна в колонке «Действия».

Откроется форма с данными места формирования партии зерна, нажмите кнопку «**Редактировать**».

122722 Пакенад-Золовозан обл. Акорский и р.н. сл. российская бедерация. Готоносая обл. и р.н. Адоксий облаг 2014 Оста 2 оста 2 ост

| Таименование                                                                                                    | Дата     | аведения   |  |
|----------------------------------------------------------------------------------------------------|----------|------------|--|
| Пшеница_Ростовская обл., Азовский м.р.н, с.п. Заді                                                                          | -        | 03.07.2024 |  |
| ид с/х культуры                                                                                                    |          |            |  |
|                                                                                                    |          |            |  |
| Зерно озимой мягкой пшеницы ( ОКПД 2: 01.11.12.111                                                                          | )        |            |  |
| Зерно озимай мягкой пшеницы ( ОКПД 2: 01.11.12.111<br>Лестоположение                                                        | )        | Масса, кг  |  |
| Зерно озимой мягкой пшеницы ( ОКПД 2: 01.11.12.111<br>Иестоположение                                                        | 0        | Масса, кг  |  |
| Зерно озимой мягкой пшеницы ( ОКПД 2: 01.11.12.111<br>Иестоположение<br>Российская Федерация, Ростовская обл, м.р.н Азовски | ()<br>(й | Macca, kr  |  |

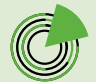

Вы сможете изменить внесенную информацию в полях «Наименование», «Вид с/х культуры» и «Местоположение». После редактирования данных нажмите кнопку «**Сохранить**».

| Чаименование                                       | Дата заведения |   |  |
|----------------------------------------------------|----------------|---|--|
| Пшеница_Ростовская обл., Азовский м.р.н, с.п. 3 兴  | 03.07.2024     |   |  |
| вид с/х культуры                                   |                |   |  |
| Зерно озимой мягкой пшеницы ( ОКПД 2: 01.11.12.11  | 1)             | * |  |
| Vестоположение                                     |                |   |  |
| Российская Федерация. Ростовская обл. м.р.н Азовск | ай             | * |  |

#### Удаление места формирования партии зерна

Если нажать кнопку «**Удалить**», внесенные данные места формирования партии зерна будут удалены без возможности восстановления.

| Наименование                                         | Дата заведения |  |
|------------------------------------------------------|----------------|--|
| Пшеница_Ростовская обл., Азовский м.р.н., с.п. Задг  | 03.07.2024     |  |
| Вид с/х культуры                                     |                |  |
| Зерно озимой мягкой пшеницы ( ОКПД 2: 01.11.12.111   | )              |  |
| Местоположение                                       | Масса, кг      |  |
| Российская Федерация, Ростовская обл., м.рн Азовский | ă 0            |  |

Если вы использовали данные места формирования партии зерна для формирования сведений о собранном урожае и подписали сведения ЭЦП, то в данных места формирования партии зерна появится кнопка «Подписать».

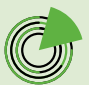

Π

| Таименование                                       | Дата заведения |
|----------------------------------------------------|----------------|
| Пшеница_Ростовская обл., Азовский м.р-н, с.п. Заді | 03.07.2024     |
| 3ид с/х культуры                                   |                |
| Зерно озимой мягкой пшеницы ( ОКПД 2: 01.11.12.111 | )              |
|                                                    |                |
| Иестоположение                                     | Масса, кг      |

После подписания данных места формирования партии зерна ЭЦП статус «Наполняется» будет изменен на «Сформировано». Статус места формирования партии зерна «Сформировано» означает, что партия зерна готова для проведения государственного мониторинга.

> 02.07.2028 Зерно орихой чегой тыеннык ( ОКПД 2: 01.11.12.111) Сборимровано

дачное некоммерческое товарищество "Барский лит"

| Г |  |
|---|--|
|   |  |
| Ċ |  |

122722 Пшеннце, Ростовская обл. Азовский и р.н. сл Задонскоя, 01.07-08.07.2024

## Необходимо подписывать ЭЦП только места формирования партии зерна пшеницы.

Если место формирования партии зерна было подписано ошибочно, вы можете перевести его обратно в статус «Наполняется», подтвердив данное действие ЭЦП.

| Наименование                                         | Дата заведения |
|------------------------------------------------------|----------------|
| Пшеница_Ростовская обл., Азовский м.р-н, с.п. Заді   | 03.07.2024     |
| 3ид с/х культуры                                     |                |
| Зерно озимой мягкой пшеницы ( ОКПД 2: 01.11.12.111   | )              |
| Иестоположение                                       | Масса, кг      |
| Российская Федерация, Ростовская обл, м.р.н. Азовски | й 33000        |

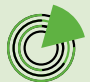

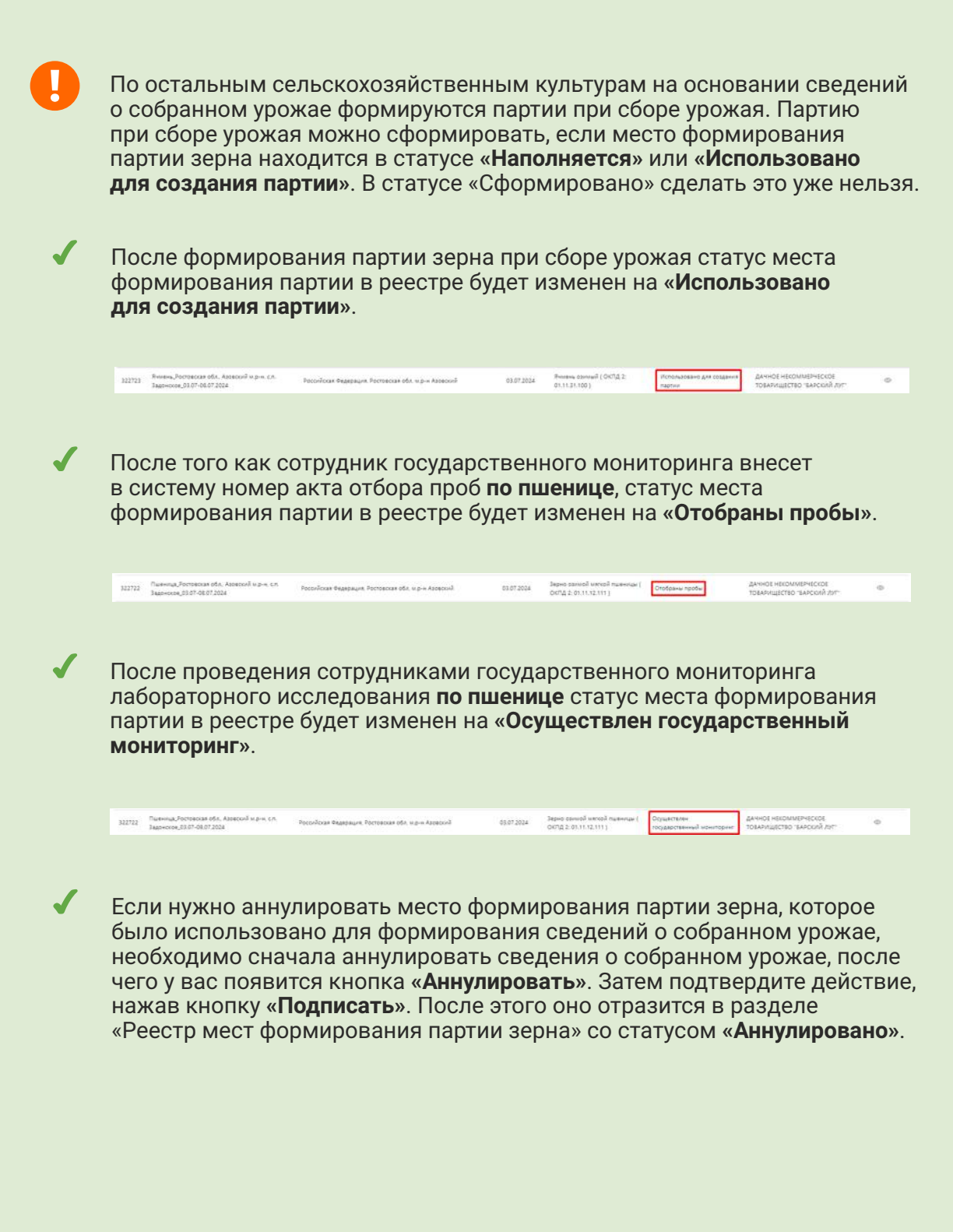

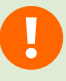

Аннулировать сведения о собранном урожае и место формирования партии зерна возможно, если место формирования партии зерна находится в статусе «**Наполняется**».

| Данные места формирования партии зерна              |      | >              |        |
|-----------------------------------------------------|------|----------------|--------|
| Наименование                                        | Дата | та заведения   |        |
| Ячмень_Ростовская обл., Азовский м.р.н., с.п. Задоі |      | 03.07.2024     |        |
| Вид с/х культуры                                    |      |                |        |
| Ячмень озимый ( ОКПД 2: 01.11.31.100 )              |      |                |        |
| Местоположение                                      |      | Масса, кг      |        |
| Российская Федерация, Ростовская обл. м.р-н Азовски | ий   | 0              |        |
|                                                     |      |                |        |
|                                                     |      | Закрыть Аннули | ровать |
|                                                     |      |                | _      |
|                                                     |      |                |        |

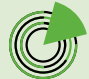

14